## Acerca del Foro para Comentarios sobre Solicitudes

El Foro para Comentarios sobre Solicitudes le da al público la oportunidad de ver [view] y presentar [submit] comentarios sobre cualquier solicitud.

Los comentarios presentados entre el 13 de junio y el <del>12 de agosto de 2012</del> 26 septiembre 2012, y dirigidos a un panel de evaluación, serán revisados y considerados como parte de las evaluaciones de las solicitudes. El público podrá ver los comentarios presentados fuera de este período en la sección "Ver Comentarios" del Foro.

Los comentarios presentados sobre la base de los cuatro fundamentos de objeciones [objection grounds] disponibles (confusión entre cadenas de caracteres, derechos legales, interés público limitado, comunidad) estarán disponibles en la sección "Ver Comentarios" del Foro, y podrán ser vistos por el público, el objetor independiente, y los proveedores de servicios de resolución de disputas. Tenga presente que los comentarios en el Foro para Comentarios sobre Solicitudes NO SERÁN considerados como objeciones formales y NO IMPEDIRÁN la evaluación de una solicitud.

Los comentarios que no están dirigidos a un panel de evaluación, o que no se basan en uno de los fundamentos de objeciones, podrán ser presentados bajo la categoría "Otros". Los comentarios presentados dentro de esta categoría no serán resumidos, analizados ni enviados a los paneles de evaluación, y no tendrán ninguna función en el proceso de evaluación. Estarán disponibles al público en la sección "Ver Comentarios" del Foro.

## Como Crear una Cuenta de Usuario

Para presentar un comentario en el Foro para Comentarios sobre Solicitudes, usted debe tener una cuenta de usuario. La cuenta de usuario también le permitirá presentar su retroalimentación en el Foro de Retroalimentación sobre el Programa de Nuevos gTLD [<u>New</u> gTLD Program Feedback Forum].

| Correo Electrónico                       | Ingrese su dirección de correo electrónico |  |
|------------------------------------------|--------------------------------------------|--|
| Contraseña                               | Ingrese su contraseña                      |  |
| Recordar dirección de correo electrónico |                                            |  |
|                                          | Iniciar Sesión                             |  |
| ¿Olvidó su Contraseña                    | <u>Como Crear una Cuenta de Usuario</u>    |  |
|                                          |                                            |  |

Complete el formulario de Creación de Cuenta. Todos los campos obligatorios están marcados con un asterisco. Tenga presente que su nombre y afiliación aparecerán junto a su comentario

en la sección "Ver Comentarios" del Foro. Al elegir su contraseña, asegúrese de que cumpla con los siguientes criterios: la contraseña debe tener al menos 8 caracteres; debe tener al menos un carácter del alfabeto inglés (de la "A" a la "Z" y de la "a" a la "z"); y debe tener al menos un número (del 0 al 9).

| Nombre               | Ingrese su nombre completo                                        |  |  |
|----------------------|-------------------------------------------------------------------|--|--|
| Afiliación           | Ingrese la organización a la cual representa, o bien "individual" |  |  |
| Correo Electrónico   | Ingrese su correo electrónico                                     |  |  |
| Contraseña           | Ingrese su contraseña                                             |  |  |
| Confirmar contraseña | Confirme su contraseña                                            |  |  |
| Captcha              | Agw3y                                                             |  |  |
|                      | Ingrese el código Captcha que figura arriba                       |  |  |
|                      | Crear una cuenta de usuario Cancelar                              |  |  |
|                      | ¿Ya tiene cuenta de usuario? Haga clic aquí para iniciar sesión   |  |  |

Si después de hacer clic en "Crear una cuenta de usuario" recibe un mensaje de "Error inesperado", cierre el navegador, ábralo nuevamente, y vuelva a intentar crear una cuenta.

Aparecerá una pantalla indicando la confirmación de la información que usted ha suministrado.

¡Gracias por crear una cuenta de usuario!

Se ha enviado un correo electrónico desde <u>gTLDComments@gtld.icann.org</u> a la dirección de correo electrónico que usted indicó. Haga clic en el enlace que aparece en el correo electrónico para validar su cuenta de usuario.

Una vez que reciba un correo electrónico de <u>gTLDComments@gtld.icann.org</u>, haga clic en el enlace que figura en el correo electrónico para confirmar su cuenta de usuario.

| Estimado/a,                                                                                                    |
|----------------------------------------------------------------------------------------------------|
| Por favor, haga clic en el siguiente enlace para confirmar su cuenta de usuario, o copie y pegue el enlace en su navegador.<br>https://gtldcomment.icann.org:443/comments-feedback/confirmuserprofile/00188dsqau8 |
| Si el enlace anterior no funciona, use el enlace que figura a continuación e ingrese el código de confirmación: 00188dsqau8                                                                                       |
| https://gtldcomment.icann.org:443/comments-feedback/confirmuserprofile/                                                                                                    |
| Estos enlaces estarán activos durante cinco horas.                                                                                                    |
| Cordialmente,                                                                                                    |
| El equipo de nuevos gTLD                                                                                                    |

Se abrirá una pantalla de confirmación de cuenta. Haga clic en el enlace "Iniciar sesión para presentar un comentario sobre una solicitud" para iniciar sesión y presentar un comentario.

## Presentar un Comentario sobre una Solicitud

Puede presentar comentarios sobre todas las solicitudes que estén activas. La ICANN se reserva el derecho de retirar los comentarios que no cumplen con los Estándares de Conducta Esperados de la ICANN [ICANN Expected Standards of Behavior] y los Procesos y Estándares para los Foros de Comentario Público de la ICANN [ICANN's Open Comment Forum Process and Standards].

| Solicitante                                          | Seleccione                                                                                                    |
|------------------------------------------------------|----------------------------------------------------------------------------------------------------|
| Cadena de caracteres<br>Panel/Fundamento de objeción | Seleccione                                                                                                    |
| Tema                                                 | Seleccione                                                                                                    |
| Comentario y fundamentos                             | Ingresar tema (máximo de 40 caracteres)                                                                                                    |
|                                                      | Ingrese un comentario junto con la fundamentación de la relevancia del<br>comentario para el panel o el fundamento de objeción seleccionado (máximo de<br>3.500 caracteres). Los comentarios pueden presentarse en cualquier idioma.<br>Tenga presente que los comentarios en idiomas con escritura de derecha a<br>izquierda aparecerán alineados a la izquierda en este casillero. |
|                                                      | Ingrese el código Captcha                                                                                                    |
|                                                      | Presentar comentario                                                                                                    |
|                                                      |                                                                                                    |

Aparecerá una pantalla de confirmación validando la presentación de su comentario. Haga clic en el enlace "Ver Comentarios" que aparece en esta pantalla para ir a la sección "Ver Comentarios" del Foro. Si desea presentar otro comentario, haga clic en el enlace "Presentar otro comentario sobre una solicitud".

## **Ver comentarios**

Para ver los comentarios presentados en el Foro para Comentarios sobre Solicitudes, haga clic en la pestaña "Ver comentarios", o visite: <u>https://gtldcomment.icann.org/comments-</u> <u>feedback/applicationcomment/viewcomments</u>. Esta página muestra los comentarios presentados en el Foro para Comentarios sobre Solicitudes en tiempo real. Haga clic en el encabezado de cualquier columna para clasificar los comentarios que figuran en la tabla.

| <u>Identificació</u><br><u>n (ID) del</u><br><u>comentario</u> | <u>Solicitante</u>         | <u>Cadena de</u><br><u>caracteres</u> | <u>Identificació</u><br><u>n (ID) del</u><br>comentario | <u>Estado</u><br><u>de la</u><br>solicitud | <u>Nombre</u> | <u>Tema</u>             | Panel/Fundament<br>o de objeción | <u>Fecha</u>     |
|----------------------------------------------------------------|----------------------------|---------------------------------------|---------------------------------------------------------|--------------------------------------------|---------------|-------------------------|----------------------------------|------------------|
| <u>256794u</u>                                                 | Spring<br>Frosbite,<br>LLC | ARCHITECT                             | 1-342-7920                                              | Active                                     | Jelansky      | Objection<br>.architect | Community<br>Objection Ground    | 3 August<br>2012 |

Para ver un comentario, haga clic en "Identificación (ID) del comentario" o en "Tema del comentario". Aparecerá la página de Detalle de Comentarios sobre la Solicitud.

| Identificación (ID) del comentario:   | 256794ur                                                                                                    |
|---------------------------------------|----------------------------------------------------------------------------------------------------|
| Nombre:                               | Jelansky                                                                                                    |
| Afiliación:                           | International Union of Architects                                                                                                    |
| Solicitante:                          | Spring Frostbite, LLC                                                                                                    |
| Cadena de caracteres:                 | ARCHITECT                                                                                                    |
| Identificación (ID) del comentario:   | 1-1342-7920                                                                                                    |
| Panel/Fundamento de objeción:         | Community Objection Ground                                                                                                    |
| Tema:                                 | Objection .architect                                                                                                    |
| Fecha de presentación del comentario: | 3 August 2012 at 15:03:38 UTC                                                                                                    |
| Comentario:                           | The International Union of Architects (UIA), is a NGO, a global<br>federation of national associations of architects, founded in<br>Lausanne, Switzerland, in 1948. Its members are professional<br>organizations of architects in 131 countries and territories, and<br>now represents, through these organizations, close to one<br>million five hundred thousand architects worldwide. |
|                                       | We recommend ICANN to note that this application was not<br>endorsed by the architect community, that the registration<br>rules are wide open, so it can let the public and internet users<br>think that a registrant with .architect domain is an architect<br>even he's not qualified as an architect.                                                                                  |

Haga clic en la pestaña "Ver comentarios" para volver a la tabla de Resumen de Comentarios. Haga clic en la pestaña "Hacer un Comentario" para presentar un comentario.